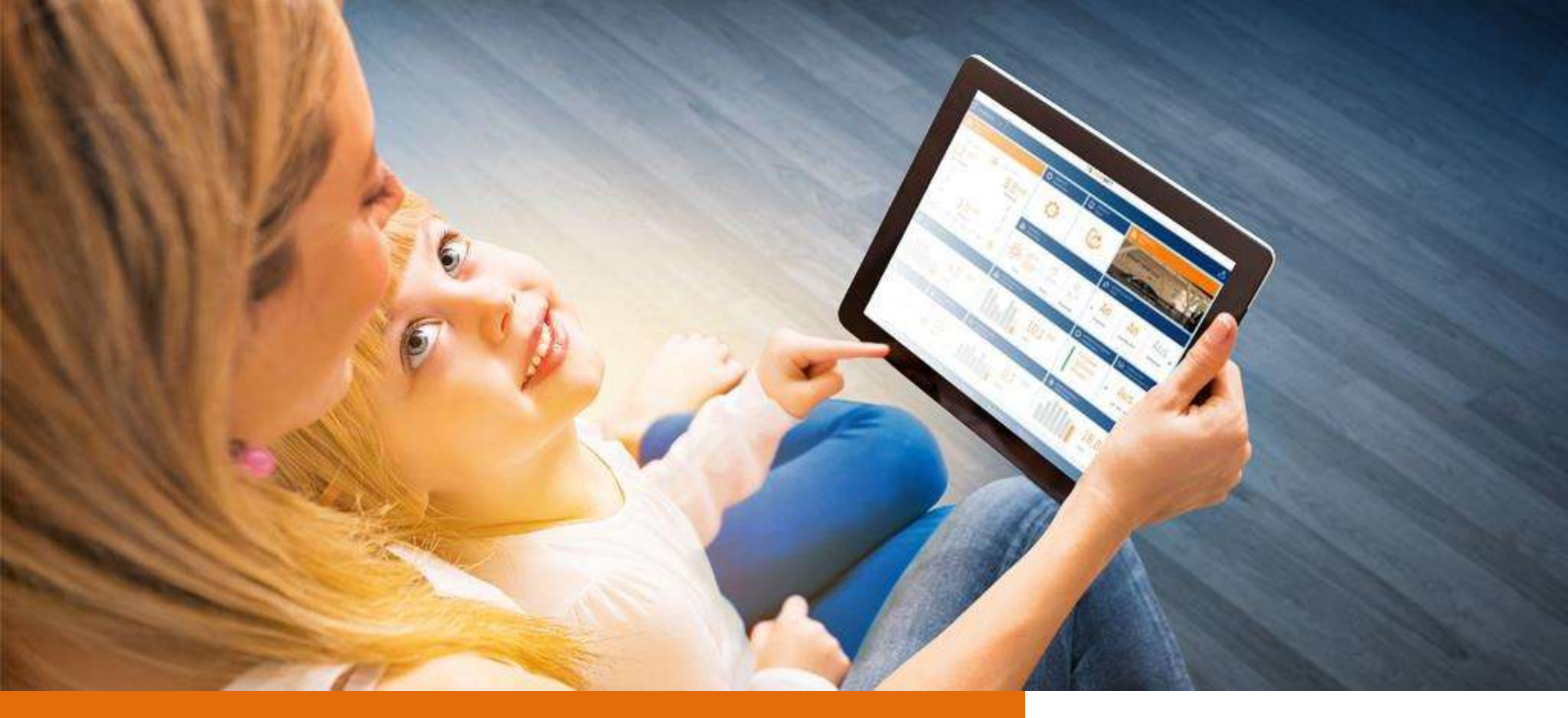

## PARAMÉTRAGE ENERGYMANAGER

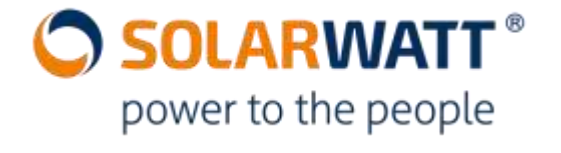

ATELIER N°4: Utilisation SmartSetUp

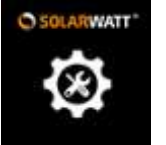

#### INTRODUCTION AU TUTORIAL PARAMÉTRER L'ENERGYMANAGER

# SOLARWATT \*

#### Utilisation du SmartSetUp

Ce tutorial vous est proposé pour vous guider pas à pas dans le paramétrage de l'EnergyManager pour une installation photovoltaïque avec stockage MyReserve, en complément du **Guide d'installation EnergyManager**, à télécharger <u>en cliquant ici</u>

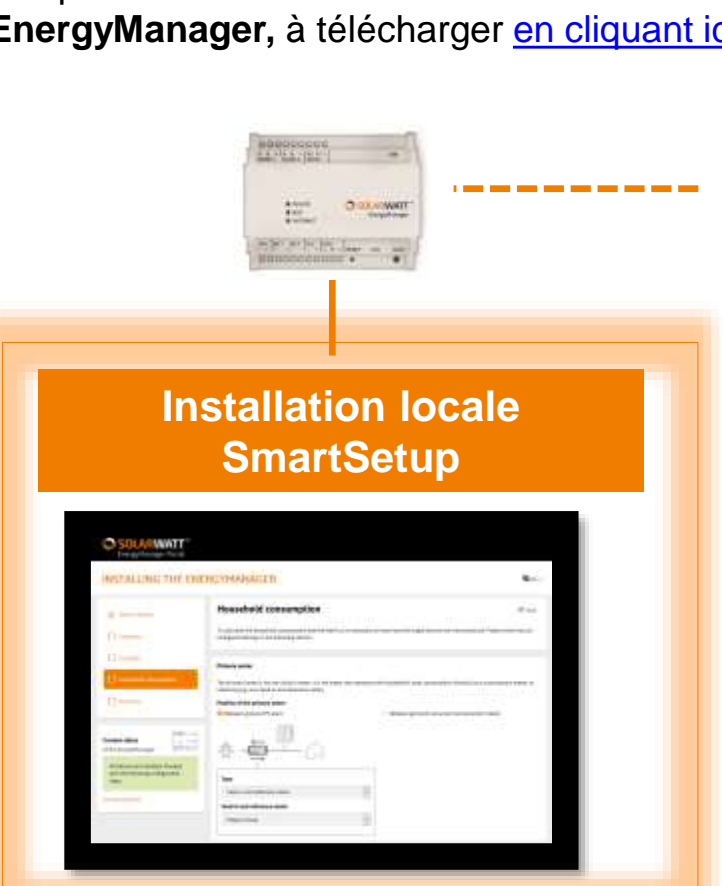

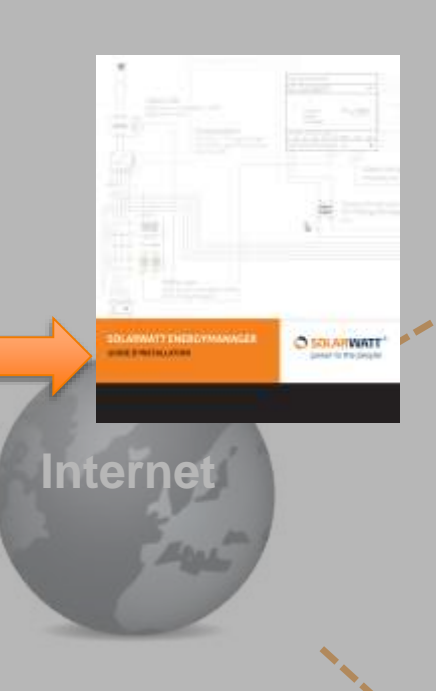

#### EnergyManager Portal

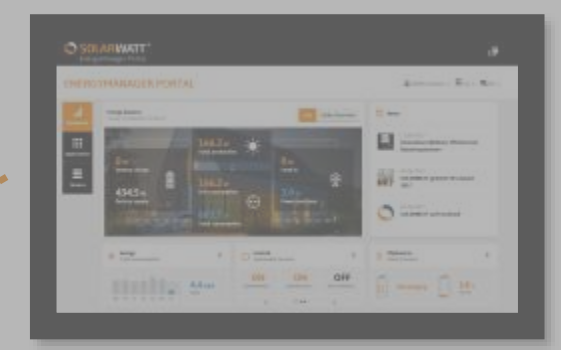

#### **Installer Center**

| # INSTA    |   |   |   |   |  | ų., |
|------------|---|---|---|---|--|-----|
|            |   |   |   |   |  |     |
| · Lossanne |   |   |   |   |  |     |
|            |   |   |   |   |  |     |
|            |   |   |   |   |  |     |
|            |   |   |   |   |  |     |
|            |   |   | - |   |  |     |
|            |   |   |   |   |  |     |
|            | - | - |   |   |  |     |
|            |   |   |   | - |  |     |

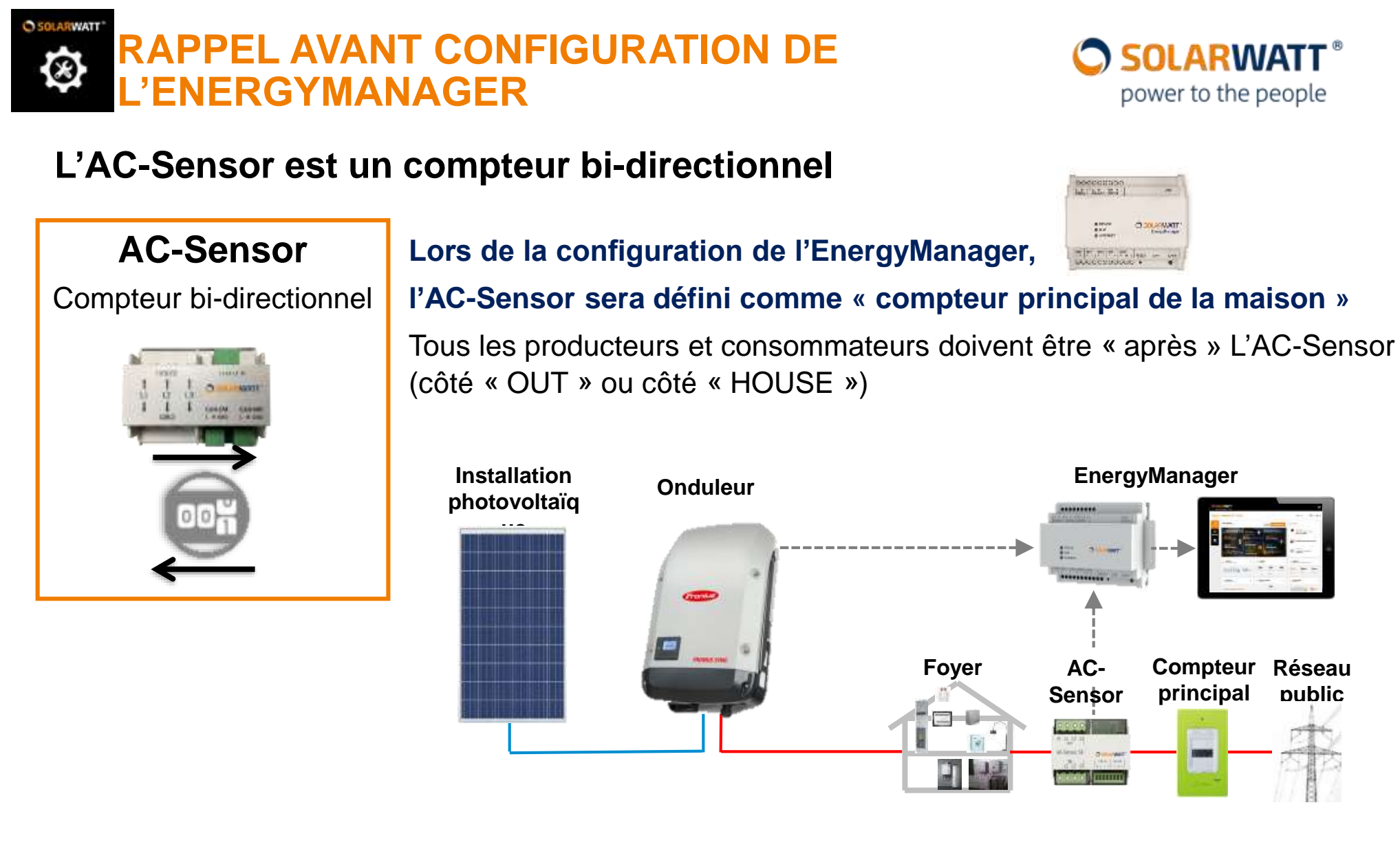

Par conséquent tous les autres composants (Onduleurs, MyReserve, ...) seront défini comme étant « côté maison »

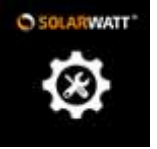

#### **CONFIGURATION ENERGYMANAGER**

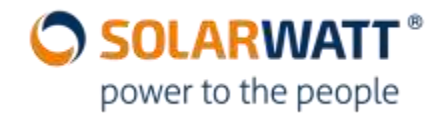

#### Tapez : « Energymanager/ » dans la barre d'adresse de votre navigateur web

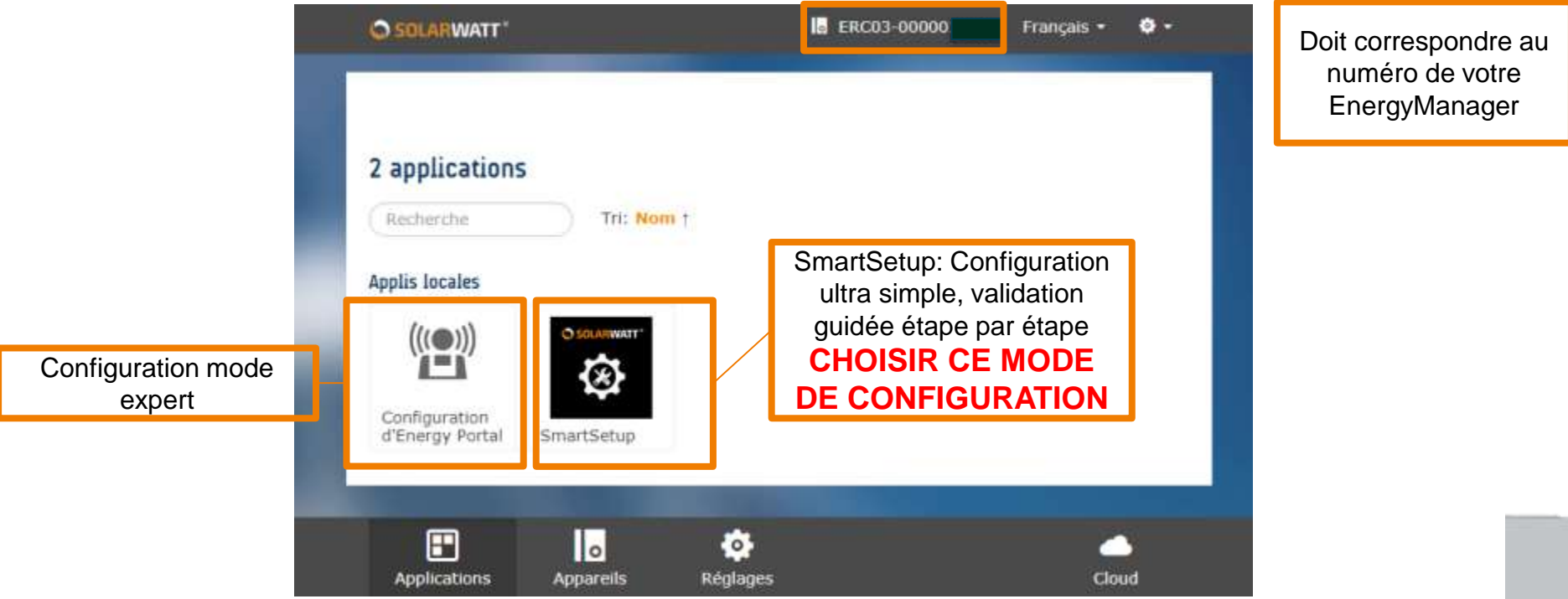

Si cette page ne s'affiche pas, il y a un problème de connexion avec l'EnergyManager.

> Vérifiez le voyant Internet sur l'EnergyManager. Il doit être de couleur verte.
 > CPL? Essayez un câble Ethernet directe entre l'EnergyManager et le routeur

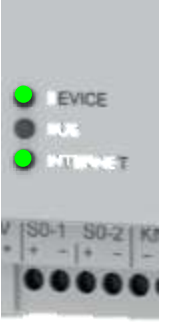

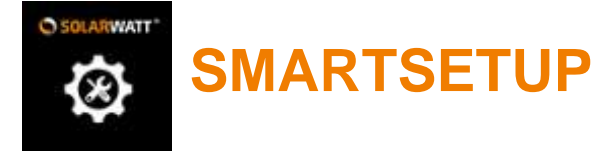

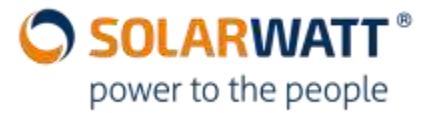

#### Entrez le mot de passe de l'EnergyManager

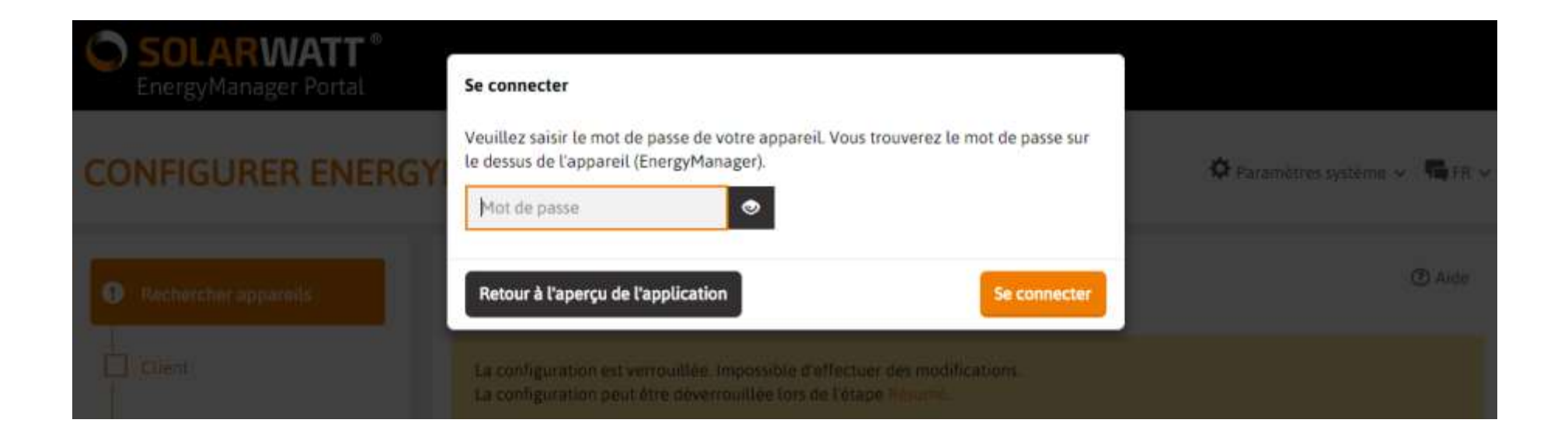

# SOLARWATT EnergyManager Pro

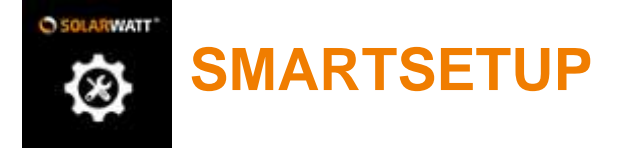

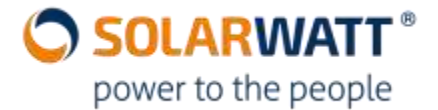

#### Sélectionnez le pays dans lequel se trouve l'EnergyManager

|                                                         | martsetup ×                                                       |            | SmartSetup X                                                                                                    |          |
|---------------------------------------------------------|-------------------------------------------------------------------|------------|----------------------------------------------------------------------------------------------------|----------|
| d/#/wizard/se                                           | earchDevices                                                      |            | /wizard/searchDevices                                                                                                    |          |
| ANAC<br>Reche<br>La section d<br>Sélectionne<br>Q Sélec | Image: A de la configuration du système de gestion de l'énergie ! | ppareil (I | VAC         • che         • che </th <th>ion</th> | ion      |
|                                                         | (EnergyManager) l'appareil :                                      |            | (EnergyManager) (apparent ).                                                                                                    | _        |
|                                                         | (EnergyManager) l'appareil :<br>Allemagne                         | 1          | France                                                                                                    | •        |
|                                                         | (EnergyManager) l'appareil :<br>Allemagne                         |            | France<br>① Les installations PV ne peuvent pas être dérégulé                                                                                                    | ₹<br>ES. |

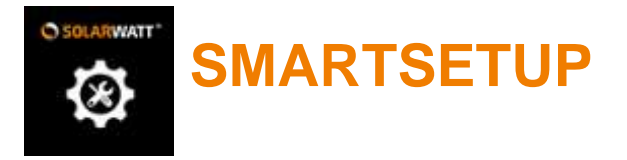

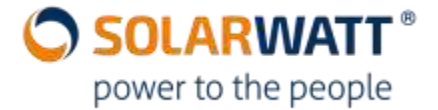

#### La configutation se déroule ensuite en 5 étapes très simples

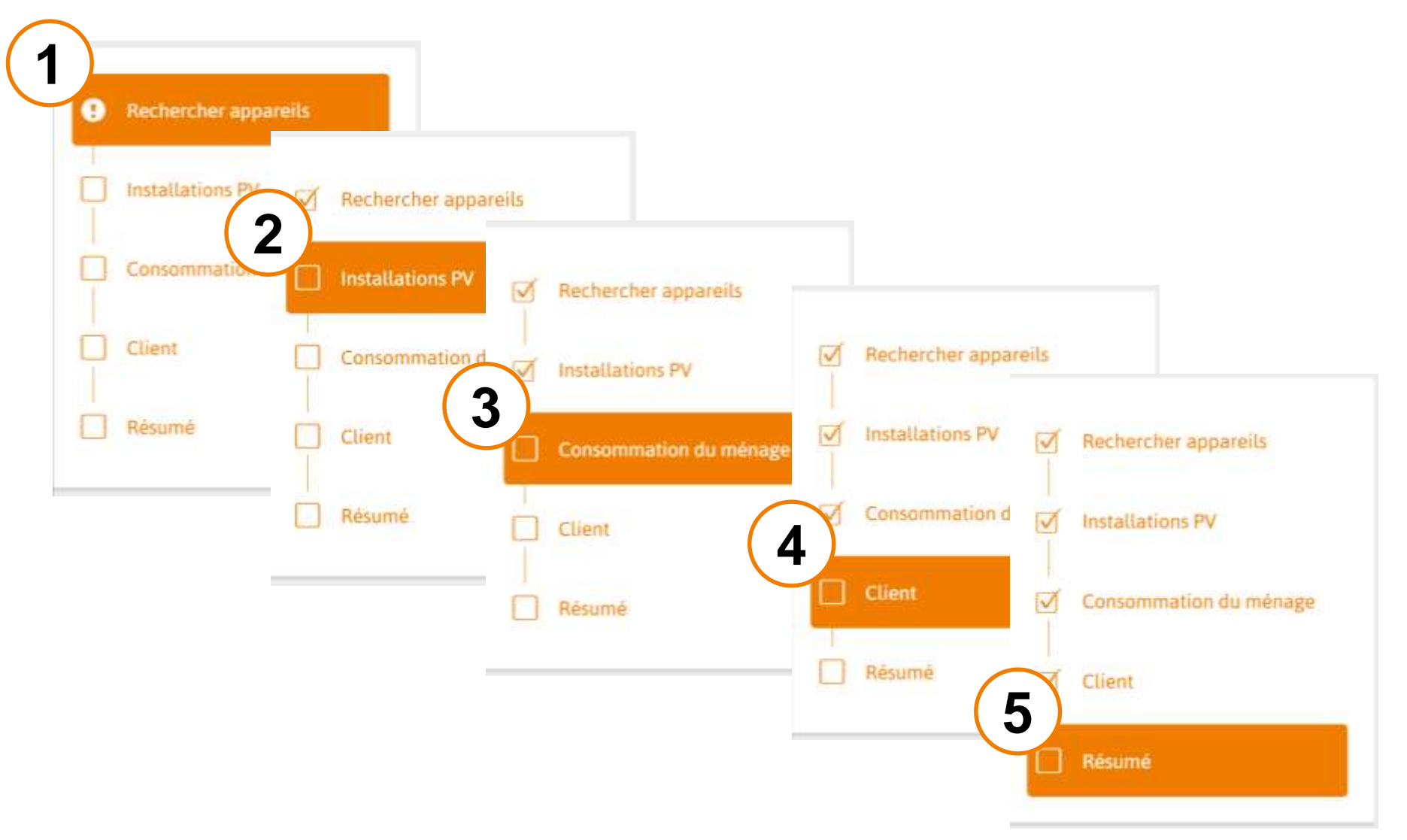

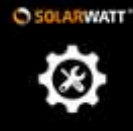

Ap

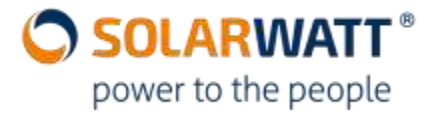

#### 1ère étape: Recherche des appareils

La section qui suit vous permet de rechercher et d'installer des appareils reliés à l'appareil (EnergyManager).

| Rechercher appareils   |
|------------------------|
| Installations PV       |
| Consommation du ménage |
| Client                 |
| Résumé                 |

| électionner ou rechercher les a | appareits |
|---------------------------------|-----------|
| émoire                          |           |
| MyReserve / AC Sensor           | - 26      |
| nduleur                         |           |
| Kostal                          |           |
| 5MA                             |           |
| Steca / Kostal Piko MP          |           |
| Fronius                         |           |
| SolarEdge                       |           |
| Kaco                            |           |
| ompteur d'énergie               |           |
| lanitza                         |           |
| Compteur 50                     |           |
| AC Sensor solo                  |           |
| ompes à chaleur                 |           |
| 5G Ready                        |           |
| ations radios                   |           |
| Fibaro                          |           |
| વugwise                         |           |
| rises électriques               |           |
| myStrom                         |           |
| onsommateurs commutables        |           |
| Relais                          |           |

Sélectionnez les appareils connectés à l'EnergyManager en utilisant la liste déroulante.

Pour la configuration d'un installation avec stockage basique, vous serez mener à sélectionnez à minima les appareils suivant:

⇒ MyReserve / AC sensor

 $\Rightarrow$  Une marque d'Onduleur (Fronius, ou SMA, ou...)

⇒ Si la marque de l'onduleur n'appartient pas à

cette liste, un Compteur S0

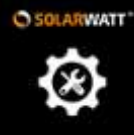

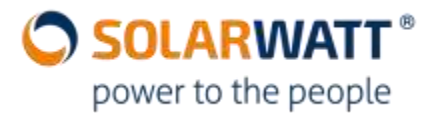

#### ) 1ère étape: Recherche de: MyReserve / AC Sensor

| Rechercher appareils   |
|------------------------|
| Installations PV       |
| Consommation du ménage |
| Client                 |
| Résumé                 |

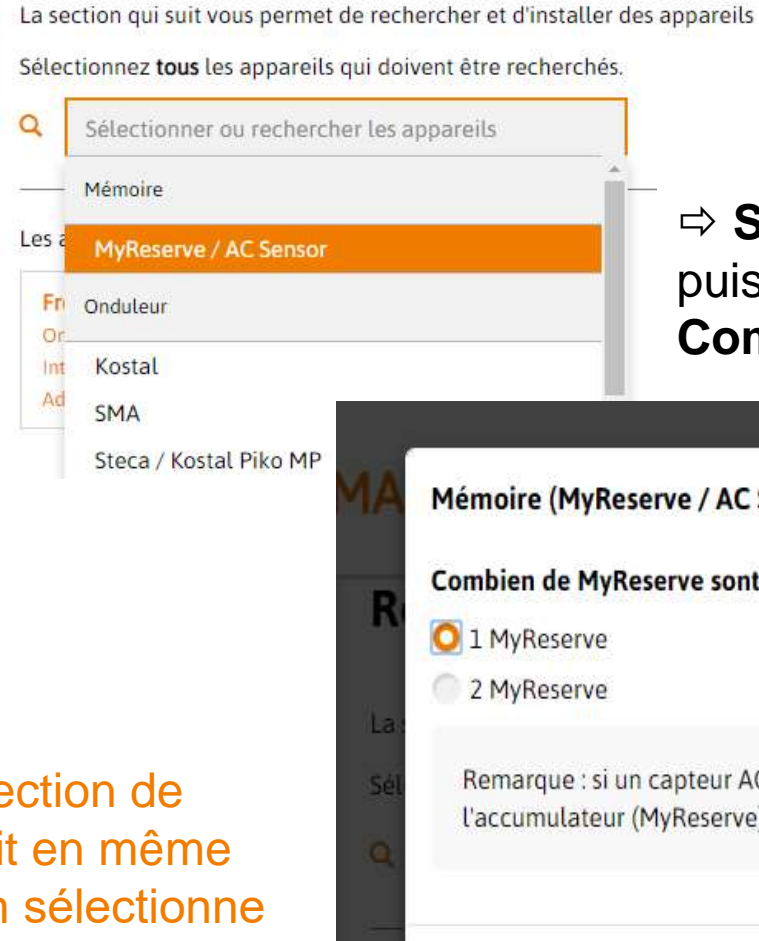

Sélectionner « MyReserve / AC Sensor »
 puis préciser le nombre de MyReserve
 Command présent sur votre installation.

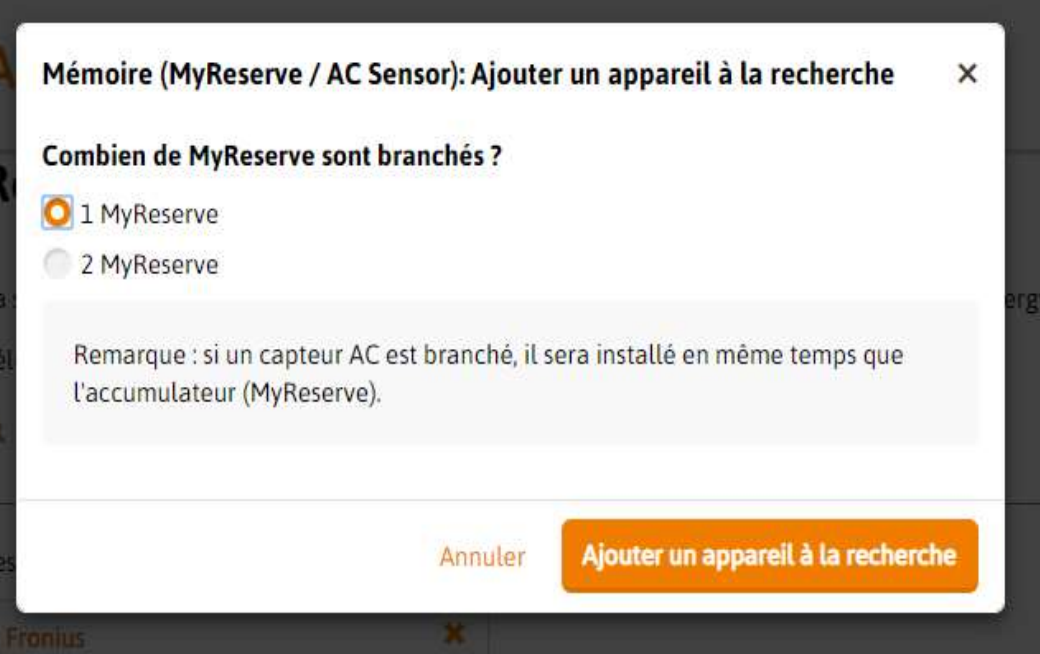

<u>Remarque:</u> la détection de l'AC-Sensor se fait en même temps lorsque l'on sélectionne « MyReserve / AC Sensor »

#### 1ère étape: Recherche de: l'onduleur, par exemple Fronius

| Rechercher appareils            | Q βélectionner ou rechercher les appareils | Sélectionner par exemple l'onduleur • Fronius »                                                                                                    |
|---------------------------------|--------------------------------------------|----------------------------------------------------------------------------------------------------|
| Installations PV                | Kostal                                     |                                                                                                    |
| Consommation du ménage          | SMA<br>Steca / Kostal Piko MP              | 1A Onduleur (Fronius): Ajouter un appareil à la recherche ×                                                                                                    |
| Client                          | Fronius                                    | Ce processus peut demander un certain temps.                                                                                                    |
| Résumé                          | SolarEdge<br>Kaco                          | Adresse IP de l'appareil (par exemple<br>192.168.x.x)                                                                                                    |
| Onduleur (Fronius): Ajoute      | er un appareil à la recherche              | <ul> <li>Procédure en cas d'attribution manuelle de l'IP</li> <li>Connectez-vous au routeur du foyer.</li> <li>Dechember de l'Anne de l'Anne de</li></ul> |
| O Détection automatique         | de l'adresse IP                            | Les dans « Réseau local »/ « Aperçu du foyer »).                                                                                                    |
| Ce processus peut demande       | er un certain temps.                       | <ol> <li>Sur l'appareil, activez l'option qui attribue toujours la même adresse IP<br/>à l'appareil et enregistrez les paramètres</li> </ol>                                                                                                    |
| Attribution manuelle de         | e l'adresse IP                             | 4. Utilisez la même adresse IP ici dans la fenêtre de paramètres.                                                                                                    |
|                                 | Annuler Ajouter un appareil à la recher    | Annuler Ajouter un appareil à la recherche                                                                                                    |
| echonnez tous les appareits dui | ruoivenceue recherches                     |                                                                                                    |

- ⇒ Sélectionner ensuite l'attribution manuelle de l'adresse IP si la détection automatique échoue.
- ⇒ **Remarque:** Il est recommandé de paramétrer au préalable sur l'onduleur une adresse IP statique
- Attention: l'onduleur Fronius doit avoir été préalablement paramétré via le datamanager de Fronius: Activation du MODBUS en TCP/IP)

SOLARWATT<sup>®</sup>

power to the people

#### SOLARWATT <sup>®</sup> power to the people

#### ) 1ère étape: Recherche de: l'onduleur, par exemple SMA

| Rechercher appareils     | <ul> <li>φélectionner ou rechercher les appareils</li> <li>Onduleur</li> </ul> | Sélectionner par exemple l'ondul<br>« SMA »                                                                                                    |
|--------------------------|--------------------------------------------------------------------------------|----------------------------------------------------------------------------------------------------|
| Installations PV         | Kostal                                                                         | Onduleur (SMA): Aiouter un appareil à la recherche                                                                                                    |
| onsommation du ménage    | SMA Jenne Steca / Kostal Piko MP                                               | Veuillez sélectionner l'interface sur laquelle il faut rechercher l'appareil :                                                                                                    |
| ient                     | C Fronius                                                                      | O Ethernet                                                                                                    |
| ésumé                    | SolarEdge                                                                      | Détection automatique de l'adresse IP<br>Ce processus peut demander un certain temps<br>O Attribution manuelle de l'adresse IP<br>Adresse IP de l'appareil (par exemple<br>192.168.x.x)<br>192.168.1.25                                                                                                    |
| Onduleur (SMA): Ajo      | outer un appareil à la recherche                                               | Procédure en cas d'attribution manuelle de<br>1. Connectez-vous au routeur du foyer.                                                                                                    |
| Veuillez sélectionner l' | 'interface sur laquelle il faut rechercher l'appareil:                         | <ol> <li>Recherchez l'appareil correspondant (pour les Fritzbox par<br/>exemple dans « Réseau local »/ « Aperçu du foyer »).</li> <li>Sur l'appareil, activez l'option qui attribue toujours la même<br/>adresse IP à l'appareil et enregistrez les paramètres.</li> <li>Utilisez la même adresse IP ici dans la fenêtre de paramètres.</li> </ol> |
| Ethernet                 |                                                                                | Annuler Ajouter un appareil à la recherche                                                                                                    |

- Choisissez RS485 ou Ethernet, avec MyReserve il est recommandé d'opter pour une communication l'Ethernet afin notament de désactiver l'OptiTrac sur l'onduleur SMA
- ⇒ Sélectionner ensuite l'attribution manuelle de l'adresse IP si la détection automatique échoue.
- ⇒ **Remarque:** Il est recommandé de paramétrer au préalable sur l'onduleur une adresse IP statique
- ⇒ Attention: l'onduleur SMA doit avoir été préalablement paramétré via Sunny Explorer : Activation du MODBUS en TCP/IP)

SOLARWATT

#### power to the people 1ère étape: Recherche de: l'onduleur, par exemple KOSTAL

| Onduleur                                                                    |                                                                                                    |                                                                                                    |
|-----------------------------------------------------------------------------|----------------------------------------------------------------------------------------------------|----------------------------------------------------------------------------------------------------|
| Kostal                                                                      | ۵                                                                                                    | Sélectionner par exemple l'onduleur                                                                                                 |
| SMA<br>Steca / Kostal Piko N                                                | 1P                                                                                                    | « Kostal »                                                                                                    |
| Fronius                                                                     |                                                                                                    |                                                                                                    |
|                                                                             |                                                                                                    |                                                                                                    |
| <b>un appareil à la recherche</b><br>ce sur laquelle il faut rechercher l'a | ×                                                                                                    |                                                                                                    |
|                                                                             | 57 H                                                                                                    | 00000000                                                                                                    |
|                                                                             |                                                                                                    | A B + A B + RETX +<br>R548-1 R5485-2 R5232                                                                                          |
|                                                                             | Onduleur<br>App<br>SMA<br>Steca / Kostal Piko N<br>Fronius<br>un appareil à la recherche<br>e sur laquelle il faut rechercher l'a | Onduleur  Kostal  SMA  Steca / Kostal Piko MP  Fronius  un appareil à la recherche × e sur laquelle il faut rechercher l'appareil : |

Sélectionner ensuite l'entrée RS485 1 ou 2 selon laquelle vous avez choisi pour câbler l'onduleur KOSTAL sur l'EnergyManager en communication.

SOLARWATT<sup>®</sup>

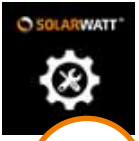

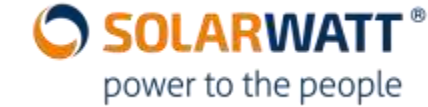

#### 1ère étape: Recherche de: autre onduleur, mesure via compteur S0

| Rechercher appareils   |     |         |
|------------------------|-----|---------|
| Installations PV       |     |         |
| Consommation du ménage | ٩   | Sélecti |
| Client                 |     | Compte  |
| Résumé                 | Арр | Janitz  |
|                        |     | Comp    |
|                        |     |         |

| Compteur d'énergie<br>App Janitza<br>Compteur S0 |   | ·  |
|--------------------------------------------------|---|----|
| App Janitza<br>Compteur S0                       | • | 1  |
| Compteur SO                                      |   | pp |
| C AC Sensor solo                                 |   |    |
| CI AC SEISOI SOLO                                | _ | C  |

| Les informations suiva                                                                 | ntes sont nécessaires pour configurer un compteur                                                            |
|----------------------------------------------------------------------------------------|----------------------------------------------------------------------------------------------------|
| 50. Veuillez contrôler                                                                 | les réglages.                                                                                                |
| Que mesure le compte                                                                   | eur S0 ?                                                                                                    |
| Consommation                                                                           |                                                                                                    |
| O Production                                                                           |                                                                                                    |
|                                                                                        |                                                                                                    |
| À quelle interface le co                                                               | ompteur S0 est-il connecté ?                                                                                 |
| and a service of the service of the service of the                                     | NEW WARRANT CONTRACTOR CONTRACTOR                                                                            |
| 50-1                                                                                   |                                                                                                    |
| SO-1<br>Quelle est la fréquence                                                        | e d'impulsion 7 🕄                                                                                            |
| S0-1<br>Quelle est la fréquence<br>1000                                                | e d'impulsion ? 🚯<br>par kW                                                                                  |
| SO-1<br>Quelle est la fréquence<br>1000<br>La plage de mesure<br>d'impulsion est situe | e d'impulsion 7 🚯<br>par kW<br>recommandée d'un compteur avec cette fréquence<br>ée entre 60,0 W et 18,0 kW. |
| SO-1<br>Quelle est la fréquence<br>1000<br>La plage de mesure<br>d'impulsion est situe | e d'impulsion 7 🚯<br>par kW<br>recommandée d'un compteur avec cette fréquence<br>ée entre 60,0 W et 18,0 kW. |

- ⇒ Sélectionner un compteur S0
- ⇒ **Choisissez** l'option **Production** pour relever la production de l'onduleur
- ⇒ Précisiez l'entrée S0 sur laquelle vous avez reliée le compteur de l'onduleur (S0-1 ou S0-2)
- ⇒ Enfin précisez la vitesse d'impulsion du compteur (1000 Impulsion par kWh avec les compteurs S0 de Solarwatt)

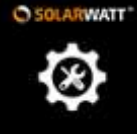

1

#### **SMARTSETUP**

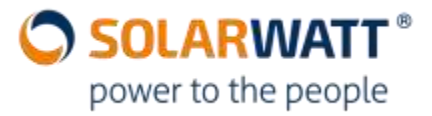

#### Une fois que tous les appareils à rechercher ont été sélectionnés ⇒Vous pouvez lancer la Recherche

| Rechercher appareits                           | Rechercher appareils                                                                                                    |                                                            |                  |                                                                                                    |   |
|------------------------------------------------|----------------------------------------------------------------------------------------------------|------------------------------------------------------------|------------------|----------------------------------------------------------------------------------------------------|---|
| Installations PV Consommation du ménage Client | La section qui suit vous permet de rechercher et<br>Sélectionnez <b>tous</b> les appareils qui doivent être<br>Q Sélectionner ou rechercher les appareils | d'installer des appareils reliés à l'ap<br>recherchés.     | pareil (EnergyMa | anager).                                                                                                    |   |
| Résumé                                         | Les appareils suivants sont recherchés et installe         Fronius       X         Onduleur       Interface: Ethernet         Adresse IP: 192.168.1.180   | es :<br>MyReserve / AC Sensor<br>Mémoire<br>Interface: CAN | ×                | Pendant la recherche d'appareil.         Avez-vous retirê le fanion pour la batterie afin que la batterie soit activée dans l'appareil (EnergyManager)? Dans le cas contraire, les données ne seront pas savegardées en cas de coupure d'électricité, et il faudra par exemple réinitialiser la date et Theure. | × |

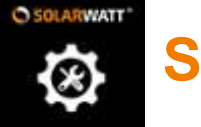

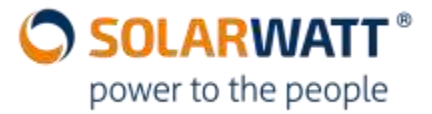

(1

#### Une fois la recherche terminée, les appareils doivent être à présent installés

| A Rechercher appareils | Appareils         |                                                |                                                                     |   |
|------------------------|-------------------|------------------------------------------------|---------------------------------------------------------------------|---|
|                        | Mémoire           |                                                |                                                                     |   |
| Installations PV       | Solarwatt*        | MyReserve 💉<br>                                | L'appareil est installé. \$\mathcal{L}_{\sum_{-}}\$ Décharge: 878 W |   |
| Client                 | Onduleur          |                                                |                                                                     |   |
| Résumé                 | Fronius           | Fronius Nr. 29159529 🖍                         | L'appareil est installé.<br>&+ Production: 1 701 W                  | Ē |
|                        | Compteur d'énergi | 2                                              |                                                                     |   |
|                        | Solarwatt*        | MyReserve ACS 🖍<br>Compteur bidirectionnel<br> | L'appareil est installé. \$\$\overline\$_ Consommation: 23 W        | â |

Vous pouvez accéder à l'étape suivante en cliquant sur « Enregistrer et suite Continuer >

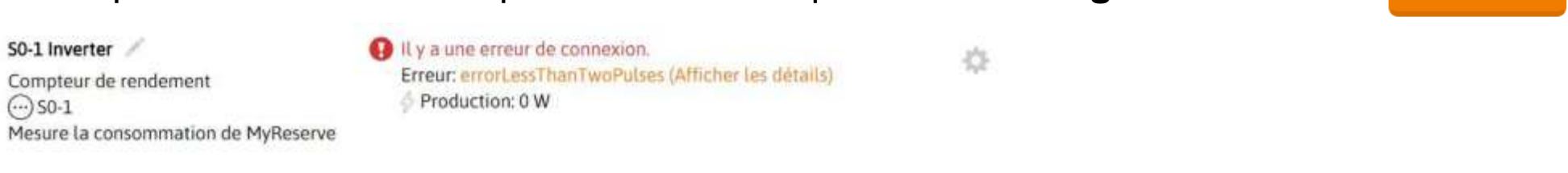

En cas d'erreur d'installation, cliquez sur "afficher les détails" pour obtenir de l'aide. Vérifier votre câblage ou paramétrage, puis relancer la recherche

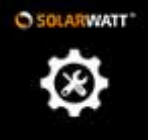

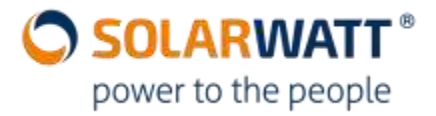

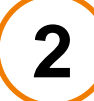

#### 2ème étape, Configuration de l'installation PV

Cette étape permet de lier l'installation PV, l'onduleur et le MyReserve.

|   | Rechercher appareils   | Installation PV                            |                                                   | +                                                                |                       |
|---|------------------------|--------------------------------------------|---------------------------------------------------|------------------------------------------------------------------|-----------------------|
|   | Installations PV       | MyReserve et onduleur                      | Seulement ondu                                    | ileur                                                            |                       |
| p | Consommation du ménage | Installation photovoltaique avec MyReserve | onduleurs(s) pour<br>photovoltaique:              | cette installation                                               |                       |
|   | Client                 |                                            | Fronius Nr. 293<br>Selectionner<br>remplacement d | L59529<br>le compteur d'énergie fonctionnant en<br>l'un anduleur |                       |
|   | Résumé                 | ⇒ Cliquer sur « In                         | stallation p                                      | hotovoltaïque a                                                  | 」<br>avec MyReserve » |
|   |                        | MyReserve et onduleur  Aucune MyReserve    |                                                   | Sólactionnar a                                                   | ncuito l'andulour     |

- O Installation photovoltaïque avec MyReserve
  - MyReserve (Numéro de série: a30b000a5812)

#### Onduleur correspondant:

Fronius Nr. 29159529

Sélectionner le compteur d'énergie fonctionnant en remplacement d'un onduleur

D'autres onduleurs existent pour cette installation photovoltaïque

⇒ Sélectionner ensuite l'onduleur branché avec MyReserve

ATTENTION: Dans certains cas, l'onduleur est représenté par le **compteur S0** branché sur ce dernier.

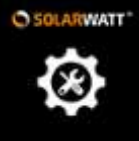

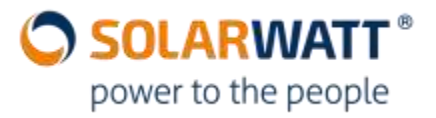

#### 2ème étape, Configuration de l'installation PV

| Rechercher appareils   |  |
|------------------------|--|
| Installations PV       |  |
| Consommation du ménage |  |
| Client                 |  |
| Résumé                 |  |

Continuez la configuration de l'installation PV en **renseignant les caractéristiques de l'installation** (inclinaison, orientation, adresse), puis **sélectionnez « Aucune dérégulation »** pour l'installation puis passez à l'étape suivante en cliquant sur « Enregistrer et suite ».

| <b>Champ PV</b><br>Date d <mark>e la m</mark> ise en service                | Coordonnées pour prévisions météo | Aucune dérégulation<br>Dérégulation en fonction de la consommation à 70% |
|-----------------------------------------------------------------------------|-----------------------------------|--------------------------------------------------------------------------|
| 2018-08-29                                                                  | CP 61550                          | Régler individuellement                                                  |
| Rémunération de la mise en réseau<br>0 Centime/kWh                          | Localité<br>Couvains              |                                                                          |
| Performance de module installée                                             | Pays                              |                                                                          |
| 24.115 kWp                                                                  | France                            | Enregistrer et suite <b>&gt;</b>                                         |
| Direction de l'installation photovol<br>(Divergence de l'orientation au sud | taïque<br>) 🕄                     |                                                                          |
| 0 Degré                                                                     |                                   |                                                                          |
| Inclinaison verticale 🚯<br>(0 jusqu'à 90 Degré)                             |                                   |                                                                          |
| 0 Degré                                                                     |                                   |                                                                          |

Remarque: les données de localisation sont utilisé pour les prévisions météo affichées ensuite sur le Portail EnergyManager

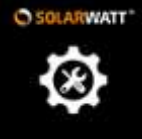

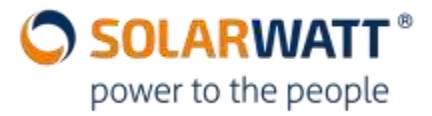

#### **3** 3ème étape, Configuration de la Consommation du ménage

#### Sélectionnez la position du compteur principal

|   | Rechercher appareils   |
|---|------------------------|
| - | Installations PV       |
| П | Consommation du ménage |
| - |                        |
|   | Client                 |

(ATTENTION, le compteur principal de l'installation est l'AC sensor). Puis cliquez sur « Attribuer automatiquement les appareils. »

| Position du compteur principal  Entre le réseau et l'installation photovoltaïque           | Entre le réseau et les consommateurs (compteur de consommation) |
|--------------------------------------------------------------------------------------------|-----------------------------------------------------------------|
| Type         Compteur bidirectionnel         Compteur bidirectionnel         MyReserve ACS |                                                                 |
| <br>                                                                                       |                                                                 |
| Configuration avec MyReserve                                                               | Configuration sans MyReserve                                    |

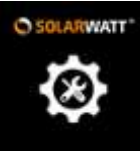

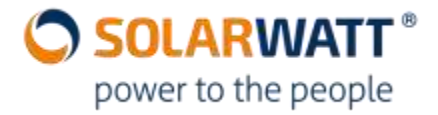

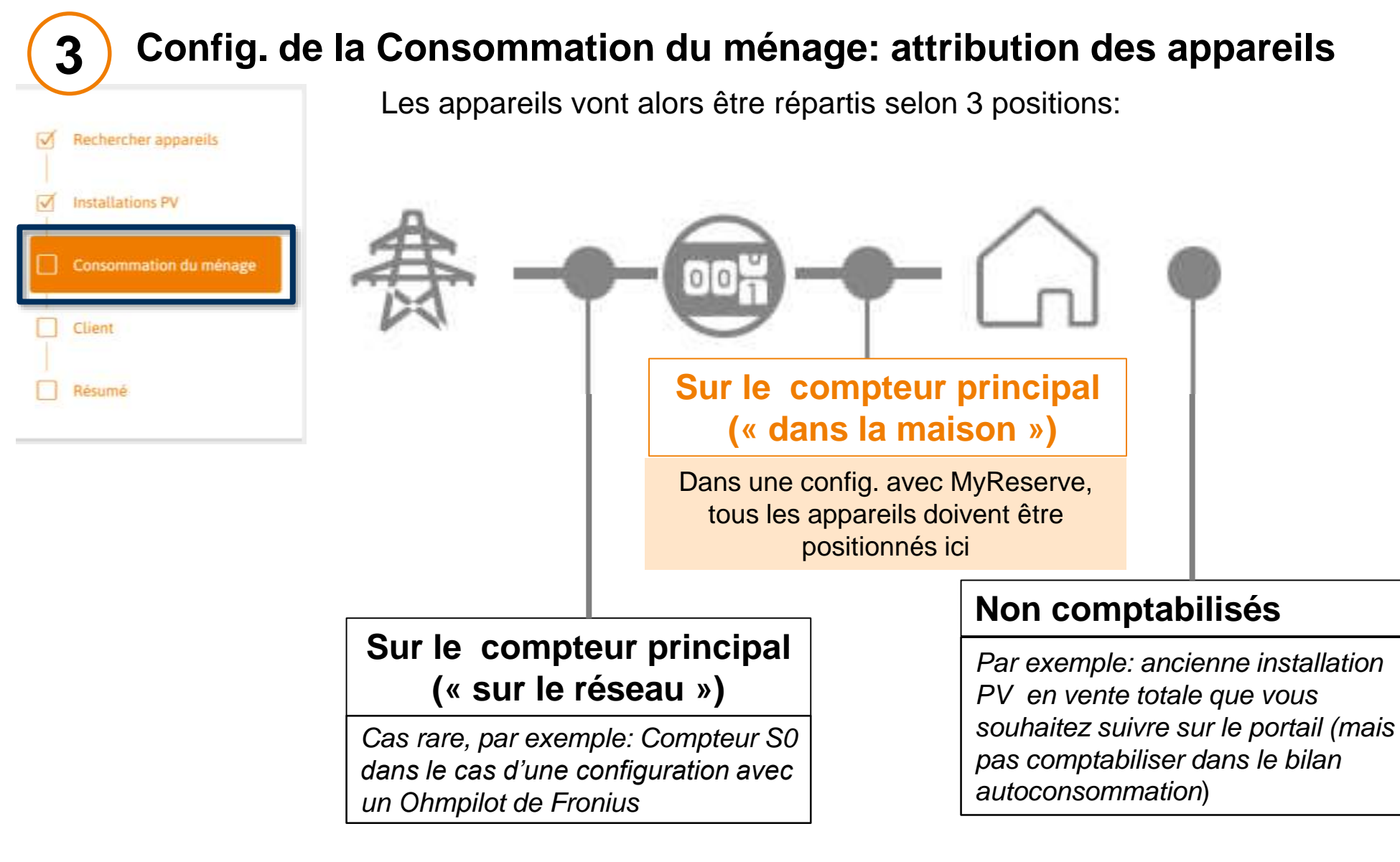

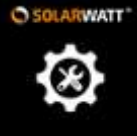

3

Rechercher appareils

Installations PV

Client

#### SMARTSETUP

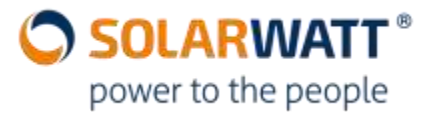

#### Config. de la Consommation du ménage: attribution des appareils

#### Appareils enregistrés par le compteur principal ("dans la maison")

Les appareils suivants sont enregistrés par le compteur principal et sont directement inclus dans la facturation de la consommation du

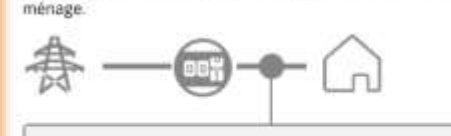

Installations PV

Dans une config. avec MyReserve, vérifier bien que tous les appareils sont positionnés entre le compteur et la maison, donc vus comme étant « Dans la maison »

|            | Installation PV<br>Onduleur: Fronius Nr. 29159529                                    | ∲+ Production: 349 W             | Of Modifier Lattribution des appareits  |
|------------|--------------------------------------------------------------------------------------|----------------------------------|-----------------------------------------|
| Mémoire    |                                                                                      |                                  |                                         |
| SOLARWATT" | MyReserve<br>Fabricant: SOLARWATT<br>Interface: CAN<br>Numéro de série: a30b000a5812 | ∮ Charge: 0 W<br>∮ Décharge: 0 W | Modifier l'attribution des<br>appareils |

#### Appareils non enregistrés par le compteur principal ('sur le réseau')

Les appareils suivants ne sont pas enregistrés par le compteur principal et sont inclus indirectement dans la facturation de la consommation du ménage (les appareils sont encore enregistrés par le compteur EAE).

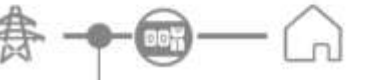

Une fois les appareils positionnées correctement, vous pouvez passer à l'étape suivante en cliquant sur « enregistrer et suite »

Enregistrer et suite >

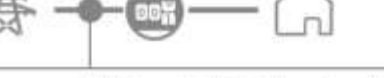

Aucun appareil n'est enregistré "sur le réseau" pour l'instant

Si un appareil était mal placé, vous pourriez modifier manuellement et simplement son attribution en cliquant sur Les appareils suivants ne sont pas inclus dans la facturation de la « Modifier l'attribution Le compteur EAE. Cela concerne p. ex. les installations photovolta des appareils »

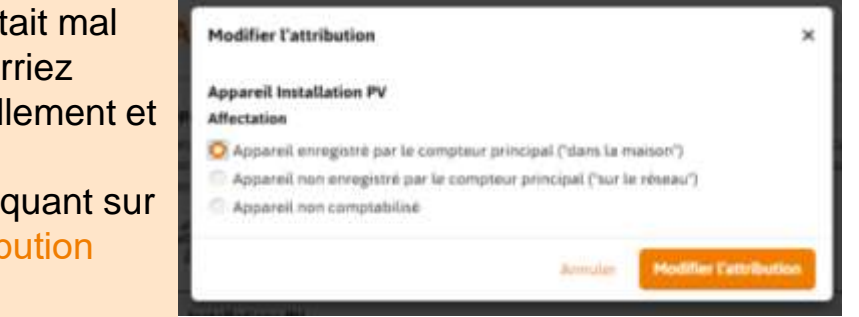

Tous les appareils sont enregistrés

Appareils non comptabilisés

ex une pompe à chaleur.

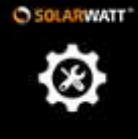

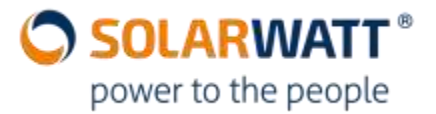

| <u> </u>                                  | Client                                                                                                    | r sur |
|-------------------------------------------|----------------------------------------------------------------------------------------------------|-------|
| Rechercher appareils     Installations PV | Inviter un client sur le portail / l'accès à distance                                                                                                    |       |
| Consommation du ménage                    | Propriétaire déclaré de l'appareil (EnergyManager) :<br>Le propriétaire a accordé les droits suivants :                                                                                                    |       |
| Client                                    | <ul> <li>Le droit d'accès à distance est accordé au First-Level-Support pour la maintenance et le service fabricant.</li> <li>Le droit d'accès à distance est accordé à l'installateur pour configurer les appareils.</li> </ul>                                                        |       |
| Résumé                                    | Un utilisateur peut être invité sur le portail notamment via l'Installer Center. Pendant le processus d'inscription, l'utilisateur accorde aussi le droit d'accès à distance. Une fois qu'il s'est enregistré, l'utilisateur est le propriétaire déclaré de l'appareil (EnergyManager). |       |
|                                           | ⇒ Si ce n'est pas le cas, vous verrez apparaitre l'image ci-dessous                                                                                                    |       |
|                                           | Inviter un client sur le portail / l'accès à distance<br>Vous pouvez inviter votre client sur le portail. Le client peut alors choisir lui-même son nom d'utilisateur, son mot de passe et son adresse<br>électronique et peut aussi vous autoriser l'accès à distance à EnergyManager. |       |

// Ne cliquez pas sur « Inviter un client », car sinon vous serrez redirigés vers le site « Installer center » ⇒ Nous procéderons à l'enregistrement du client par la suite, si ce n'a pas été fait avant.

Inviter un client

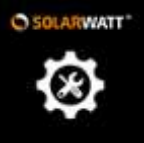

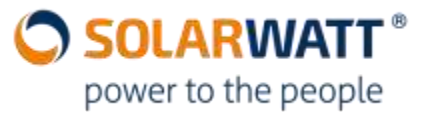

4

#### 4ème étape, Configuration Client

| Rechercher appareils   | Renseigner plus bas, le Prix du courant, qui servira à afficher l'Energie en € sur le portail, |
|------------------------|------------------------------------------------------------------------------------------------|
| Installations PV       |                                                                                                |
| Consommation du ménage | Prix du courant                                                                                |
| Client                 | Prix du courant/Coûts de consommation 🕄                                                        |
| Résumé                 | Centime/kWh                                                                                    |

puis cliquez sur:

Enregistrer et suite 🔰

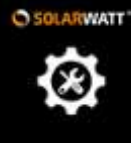

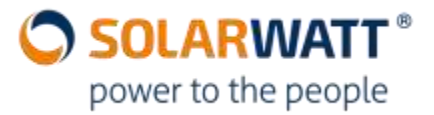

**5** Cinquième et dernière étape: Résumé

|          | Rechercher appareils   |
|----------|------------------------|
| 1        | Installations PV       |
| <u> </u> | Consommation du ménage |
| 1        | Client                 |
|          | Résumé                 |
|          |                        |

⇒ Vous trouverez alors un simple résumé de votre configuration et vous pourrez vérifier la cohérence des données instantanées de Consommation et production.

⇒ Vérifier également qu'il ne reste aucun message d'erreur.

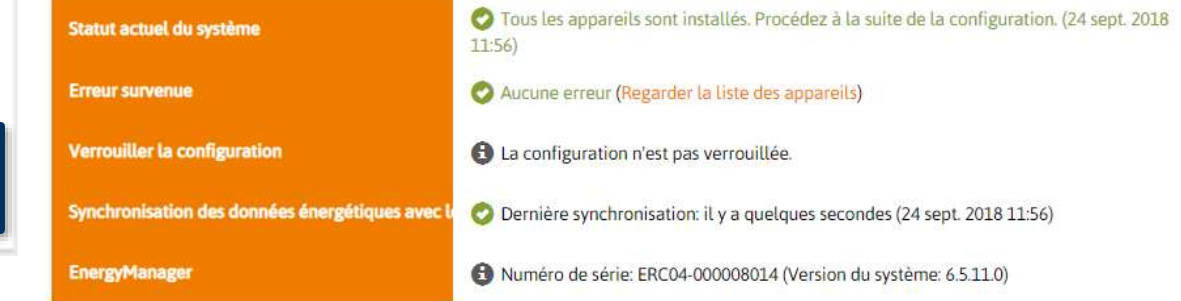

⇒ <u>IMPORTANT:</u> Il est possible ainsi ici de détecter un AC-Sensor monté à l'envers. En effet si ici la consommation vous semble anormalement élevée, et proche de votre production solaire, alors il se peut très probablement que vous aillez inverser (entrée Grid / Sortie House)

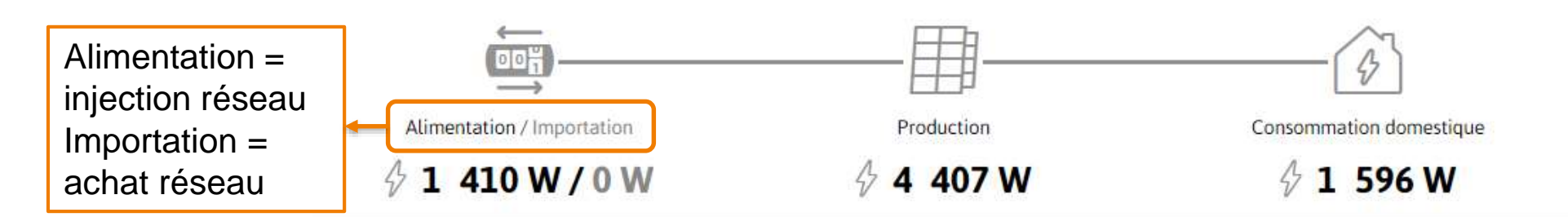

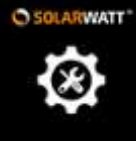

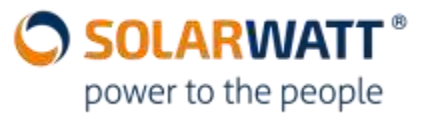

🚔 Imprimer le

5

#### Cinquième et dernière étape: Résumé

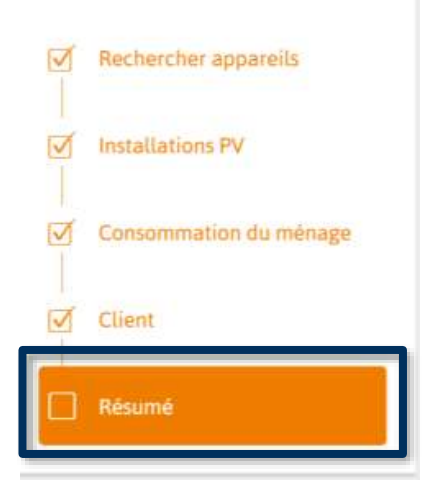

Enfin, une fois que tout vous semble correct, vous pouvez cliquez tout en bas sur « Enregistrer et finaliser la configuration »

#### Imprimer/Enregistrer PDF

Conseil : Les documents PDF peuvent également être produits via la boîte de dialogue d'impression des navigateurs /systèmes d'exploitat modernes. Pour cela, sélectionnez l'option « Imprimer au format PDF » dans la boîte de dialogue d'impression au lieu de l'imprimante.

Enregistrer et finaliser la configuration

#### Configuration effectuée

Tous les appareils sont installés et tout est configuré..

## La configuration est à présent terminée !

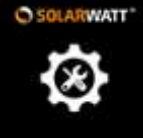

### **AUTORISER L'ACCES A DISTANCE**

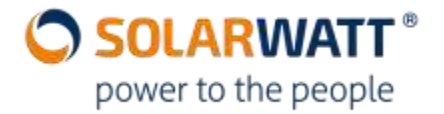

/!\ IMPORTANT: Si jamais vous n'avez pas le temps de terminer la configuration de l'EnergyManager Pro sur place, vous pouvez la terminer le lendemain depuis votre bureau. Cependant il faut être sûr que toutes les connexions soient bonnes et vérifier sur place le jour de l'installation que l'accès à distance soit bien possible.

- ⇒ Pour ce faire, rendez-vous à nouveau sur <u>energymanager/</u>
- Puis cliquez en bas sur « Réglages »

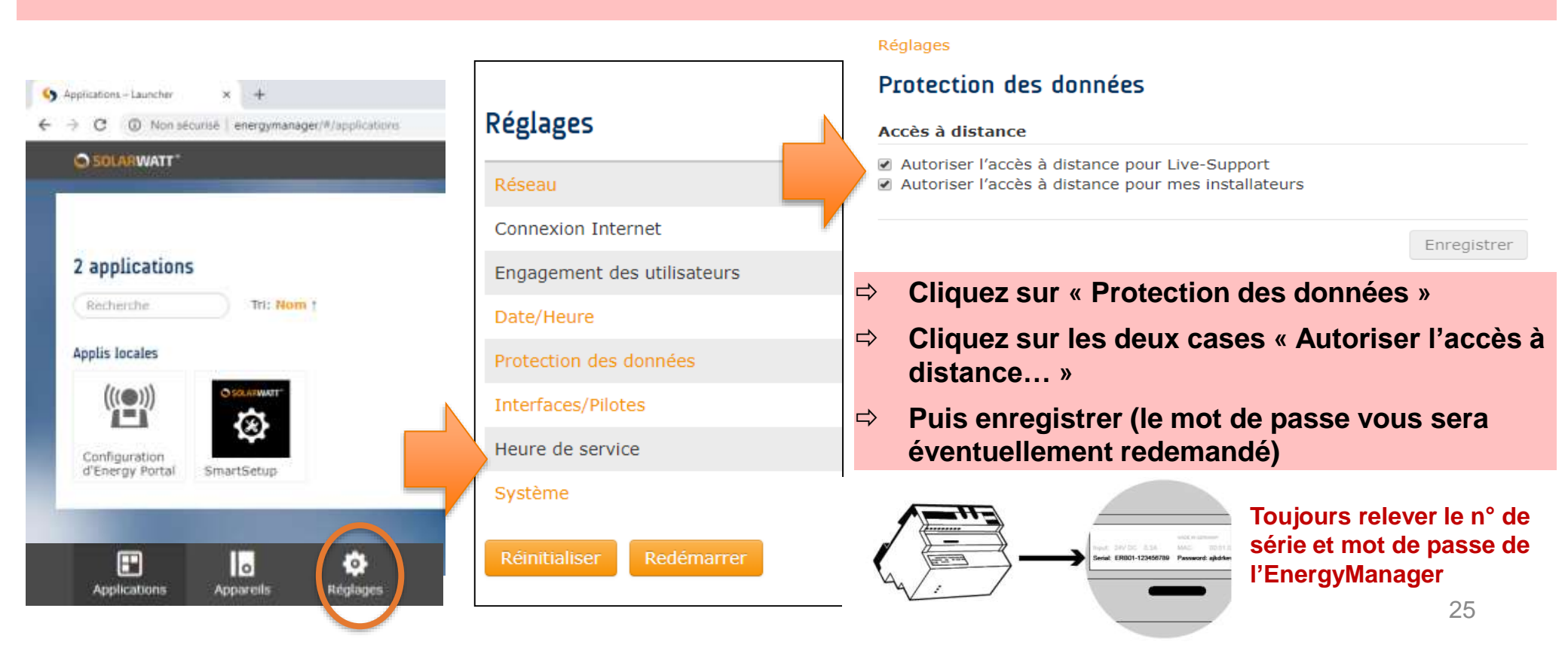